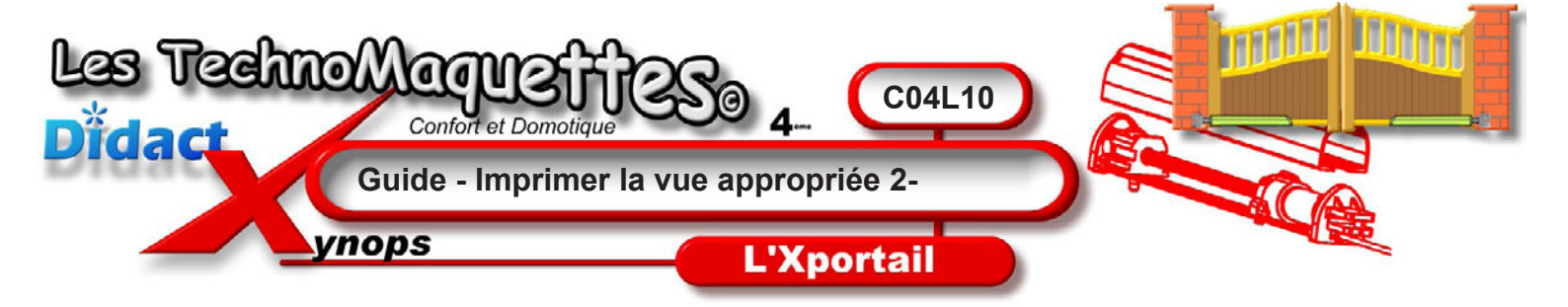

A présent vous savez isoler, cacher, zommer, tourner et afficher une pièce ou un ensemble avec précision.

Maintenant essayez d'obtenir 2 vues que vous imprimerez pour obtenir 2 documents techniques sur lesquels vous allez travailler ensuite, seul ou en groupe.

## Premier document :

Tentez d'obtenir cette vue à votre écran en ne faisant apparaitre que la vis et son chariot en gros plan.

Il vous faut imprimer cette vue comme vous l'avez fait avec la vue d'ensemble précédente. Pour cela, répétons-le encore, sur la **barre** d'outils, cliquez sur la petite imprimante. La boîte de dialogue «Imprimer» s'ouvre et propose une liste d'imprimantes.

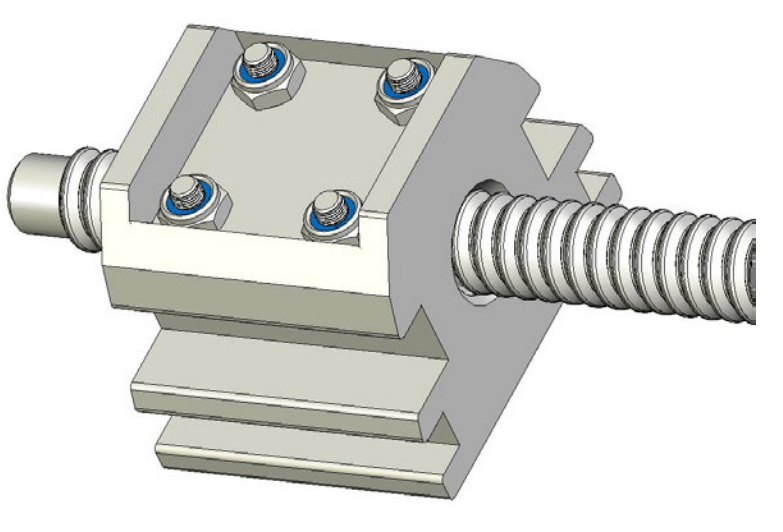

**Demandez** à votre professeur si l'imprimante qui y est affichée est bien celle qui doit imprimer votre vue en prespective.

Quand tout est OK, et que vous avez obtenu le «feu vert», vous pouvez lancer l'impression en cliquant sur le bouton **OK**.

## Second document :

Isolez la vis afin de n'avoir qu'elle dans eDrawings et imprimez de la même façon.

Lorsque vous êtes en possession de vos documents, mettez-les de côté dans votre classeur de technologie, il va servir à vous ou votre groupe, de document de travail.

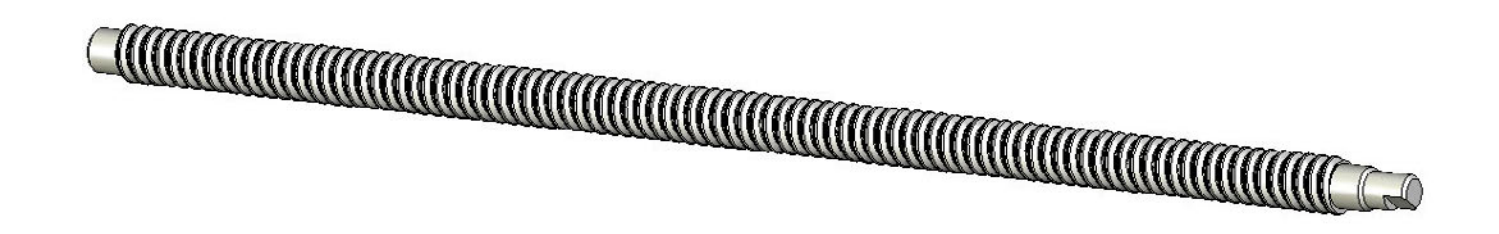